| 致    | EPSON 愛用者                               |
|------|-----------------------------------------|
| 文件來源 | EPSON 客服中心                              |
| 主題敘述 | 商用傳真複合機 EPSON WorkForce WF-2631 印表機面版出現 |
|      | Recovery Mode 訊息解決方式。                   |

內容說明:印表機韌體更新失敗出現 Recovery Mode 訊息解決方式。

步驟 1、可先到官網下載安裝 韌體更新程式 多語版 vLF25I7 下載網址如下:

https://www.epson.com.tw/%E6%94%AF%E6%8F%B4%E6%9C%8D%E5%

8B%99/%E5%8D%B0%E8%A1%A8%E6%A9%9F/%E5%99%B4%E5%A2%

A8%E5%8D%B0%E8%A1%A8%E6%A9%9F/WorkForce-%E7%B3%BB%E5

%88%97/Epson-WorkForce-WF-2631/s/SPT\_C11CE36504#drivers

| 驅動程式 | +                           |
|------|-----------------------------|
| 工具軟體 | +                           |
| 韌體 - |                             |
|      | 韌體更新程式 多語版 vLF25I7 +        |
|      | 13.2 MB FWE728TL_LF25I7.zip |

步驟 2、將下載的 FWE728TL\_LF25I7.zip 開啟並解壓縮。

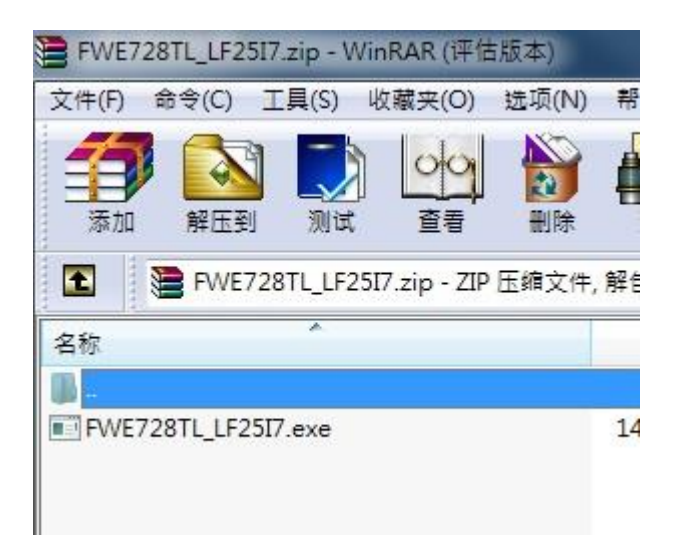

步驟 3、執行 FWE728TL\_LF25I7.EXE 程式,更新重後即能恢復正常。

步驟 4、如仍無法完成,代表機器異常,建議送修。

全省服務中心資訊: <u>http://www.tekcare.com.tw/branchMap.page</u>